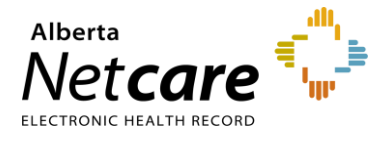

This quick reference provides instructions on locating a patient's record in Alberta Netcare Portal (ANP).

### **Homepage Configuration**

Depending on your Alberta Netcare user role, you may have the option to personalize your homepage by adding various viewing areas known as 'windowlets.' Each windowlet can display different features, such as **Search for a Patient**, **Recent Patients**, and up to six personalized **worklists**. For more information, consult the quick reference "<u>How to Configure and Navigate the Homepage</u>."

#### Methods for Locating a Patient's Record

The existing search modes are demonstrated below. The search modes you have access to depend on your assigned Alberta Netcare user role.

|                                 |                                                                        |                       |                |                        |                    |       |                                     | A 4                                    | 0     |          | LOGOUT |  |
|---------------------------------|------------------------------------------------------------------------|-----------------------|----------------|------------------------|--------------------|-------|-------------------------------------|----------------------------------------|-------|----------|--------|--|
| ≪<br>▼ COMMON                   | Search for a                                                           | a Patient             |                | - 1                    |                    | My C  | ritical Patient                     | 3                                      |       |          |        |  |
| My Details                      | Patient Search Select a favourite search                               |                       |                |                        |                    |       |                                     |                                        |       |          |        |  |
| Worklists                       |                                                                        |                       |                |                        |                    |       | My Critical Patients Rename   Print |                                        |       |          |        |  |
| FAVOURITES                      | Identifier                                                             |                       |                |                        |                    |       | Identifier                          | Name                                   | Sex   | Age      | ₽      |  |
| Recent Patients                 | Identifier                                                             | PHN / ULI             |                |                        | $\checkmark$       |       | 11241-7014                          | PRESLEY, Elvis Aaron                   | М     | 48 years | -      |  |
| My Critical Patien              | Type                                                                   |                       |                |                        |                    | П     | 51385-7114                          | OLD MILLMCK CB16 GL. Helix Fmc Ip      | м     | 38 years | -      |  |
| List 2 2                        | Last Name                                                              |                       | Date Of        | Day Month -            | - 🖌 Year           |       | 49241 7014                          | OLD MARSHALL Jaden Jose Antonio Migue  | M     | 17 years |        |  |
| List 3                          |                                                                        |                       | Birth          |                        |                    |       | 49241-7014                          | OLD MARSHALL, Jaden Jose Antonio Migue | I IVI | 47 years |        |  |
| List 4                          | First Name                                                             |                       | Sex            | All Female             | Male               | R     | emove None                          | selected                               |       |          |        |  |
| List 6                          |                                                                        |                       |                |                        |                    | Showi | Showing 3 of 3                      |                                        |       |          |        |  |
| SEADCHES                        | Middle Phone Number                                                    |                       |                |                        |                    |       |                                     |                                        |       |          |        |  |
| SEARCHES                        |                                                                        |                       |                | Search Tin · An identi | fier search is     |       |                                     |                                        |       |          |        |  |
| * EREFERRAL                     |                                                                        |                       |                | recommended. For n     | ame search, please | C     |                                     | A                                      |       |          |        |  |
| My Referrals<br>Health Services | enter the complete last name, complete<br>first name and date of hirth |                       |                |                        |                    |       | Recent Patients                     |                                        |       |          |        |  |
| Catalogue                       |                                                                        |                       |                |                        |                    |       | Today                               |                                        |       |          |        |  |
| PATIENT LISTS                   | Search                                                                 | Clear Enter a r       | new favourite  | e search               |                    |       | Identifier                          | Name                                   | Sex   | Age      | ₽      |  |
| - CLINICAL ETOOLS               | Enter search cr                                                        | iteria above and clic | k 'Search'     |                        |                    |       | 49241-70 <mark>1</mark> 4           | OLD MARSHALL, Jaden Jose Antonio Migue | M N   | 47 years | -      |  |
| Bugs & Drugs                    |                                                                        |                       |                |                        |                    | p     | None                                | selected                               |       |          |        |  |
| RESOURCES                       |                                                                        |                       |                |                        |                    |       | entove                              | Secto                                  |       |          |        |  |
| ▶ ESIGNATURE                    |                                                                        |                       |                |                        |                    | Showi | ng 1 of 1                           |                                        |       |          |        |  |
| MESSAGING                       |                                                                        |                       |                |                        |                    | Last  | 7 Days                              |                                        |       |          |        |  |
|                                 |                                                                        |                       |                |                        |                    |       | Identifier                          | Name                                   | Sex   | Age      | \$     |  |
|                                 |                                                                        |                       |                |                        |                    |       | 51385-7114                          | OLD MILLMCK CB16 GL, Helix Fmc Ip      | М     | 38 years |        |  |
|                                 |                                                                        |                       |                |                        |                    |       | 11241-7014                          | PRESLEY, Elvis Aaron                   | м     | 48 years | -      |  |
|                                 |                                                                        |                       |                |                        |                    |       | 24845-0014                          | PRESLEY, Elvis A                       | M     | 59 years | -      |  |
|                                 |                                                                        |                       |                |                        |                    | R     | emove None                          | selected                               |       |          |        |  |
|                                 |                                                                        |                       |                |                        |                    |       | Showing 3 of 3                      |                                        |       |          |        |  |
| BY                              |                                                                        |                       |                |                        |                    | SHOW  | ng 5 01 5                           |                                        |       |          | i      |  |
| Legend                          |                                                                        |                       |                |                        |                    |       |                                     |                                        |       |          |        |  |
| Logona                          |                                                                        |                       |                |                        |                    |       |                                     |                                        |       |          |        |  |
| 1 Search for                    | patient usi                                                            | ing an <b>ident</b>   | ifier or       | demographi             | c data.            |       |                                     |                                        |       |          |        |  |
| Colort                          |                                                                        | -                     | e liet         | • •                    |                    |       |                                     |                                        |       |          |        |  |
|                                 |                                                                        | a ravourite           | <b>3</b> IISt. |                        |                    |       |                                     |                                        |       |          |        |  |
| 3 Select a pa                   | atient from                                                            | a <b>worklist</b> .   |                |                        |                    |       |                                     |                                        |       |          |        |  |
| 4 Select a pa                   | atient from                                                            | customized            | recent         | patients.              |                    |       |                                     |                                        |       |          |        |  |

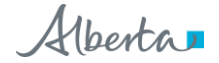

# Search for a Patient Using an Identifier and/or Demographic Data

Most ANP users can search using either:

- An identifier, such as a Personal Health Number (PHN)/Unique Lifetime Identifier (ULI), Medical Record Number (MRN), or federal identifier. Users with a limited patient search user role can only search by identifier.
- Demographic data

**Search results** list probable patients based on your search criteria, with the most likely patient at the top of the list.

### Searching the Enterprise Master Patient Index (EMPI)

ANP searches for patients in the Alberta Health Services (AHS) Client Registry. The AHS Client Registry is a centralized index of demographic data for patients registered in the Alberta Health Person Directory (PD) and various AHS facilities.

NOTE To learn more about patient eligibility for Alberta Health Care Insurance Plan (AHCIP) coverage visit <u>alberta.ca/achip-eligibility</u>.

## To search for a patient's record using an identifier and/or demographic data:

- 1 Access Search Criteria by either:
  - a Configuring the homepage with a "Search for a Patient (Patient Search)" windowlet,

or

- b Clicking Searches in the menu bar, then "Search for a Patient."
- 2 If searching by
  - a Identifier: Select the type of identifier from the Identifier Type drop-down list. PHN/ULI is the default setting.
    - Type the identifier number in the **Identifier** box.
    - Proceed to Step 4.

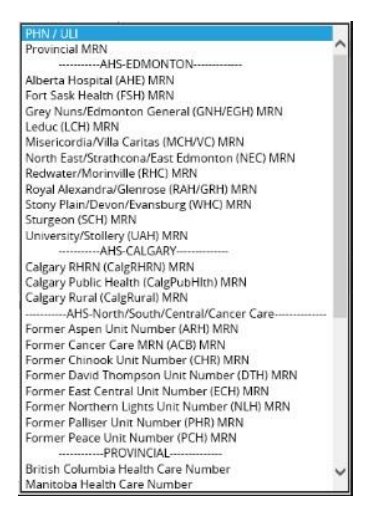

**b Demographic data**: Enter the last name, first name and middle name/initial (if known).

If you need to narrow your search, include the birthdate in the **Day**, **Month** and **Year** fields. To further narrow your search, select the **sex** of the patient.

- 3 Click the **Search** button or press the enter key on your keyboard.
- 4 Depending on your choice of search criteria, one or more patient names may populate. The most likely patient is at the top of the list. Use the scroll bar to view additional names.
- 5 Click anywhere on the line with the patient's name in the **Search Results** area to open the patient's record.

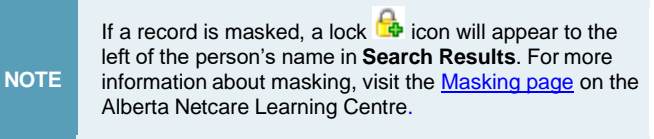